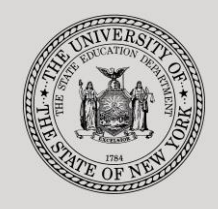

#### THE STATE EDUCATION DEPARTMENT / THE UNIVERSITY OF THE STATE OF NEW YORK

#### System to Track and Account for Children (STAC) and Medicaid Unit

89 Washington Avenue • Room EB 25 • Albany, NY 12234 Tel: (518) 474-7116 • FAX: (518) 402-5047 STAC E-mail: omsstac@nysed.gov Medicaid STAC Website: https://www.oms.nysed.gov/stac Medicaid

Medicaid E-mail: medined@nysed.gov Medicaid Website: https://www.oms.nysed.gov/medicaid

# Public High Cost 10-Month Placements (Screen DSPUB)

A User Guide for School Districts

STAC ONLINE SYSTEM (EFRT) SCHOOL AGE APPROVALS

**APRIL 2022** 

#### I. Overview

This screen is used by school districts to enter/view a reimbursement approval for 10-Month Public Excess Cost Placements.

There are three screens that work together for 10-Month public placements: DSPUB, for initial entry; DCPUB, to calculate actual costs for in-district and BOCES placements and provide additional detail; and DVPUB to verify the actual costs after the school year has ended.

A list of allowable costs for special education services which may be claimed for Public Excess High Cost Aid and a list of other costs which may not be claimed can be found by clicking on the link below:

https://www.oms.nysed.gov/stac/schoolage/payments/annualized\_cost\_calculation.html

# II. Accessing the DSPUB Screen

- 1. Load EFRT in your web browser: https://efrt.nysed.gov/efrt/
- 2. Log onto the STAC Online System. All entries must be uppercase.

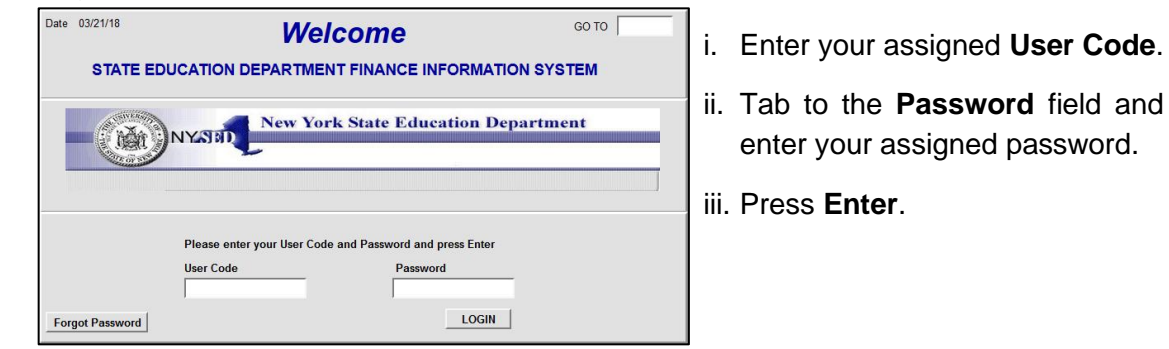

- 3. From your home menu, select "DMNUS" ADD/AMEND REIMBURSEMENT APPROVALS.
- 4. From the DMNUS menu, select "DSPUB" PUBLIC HIGH COST APPROVAL (10 MONTH).

| Date 04/15/22 New York State Education Department Go to   Time 04:22 High Cost - Public (3602.19) Menu |                          |                  |                                                         |                 |
|----------------------------------------------------------------------------------------------------|--------------------------|------------------|---------------------------------------------------------|-----------------|
| STAC ID Name                                                                                           |                          | Da               | ate of Birth N                                          | lode<br>quiry   |
| School Year Record Number                                                                              | Disability<br>quire      |                  | SO TO D                                                 | CPUB/DCPOD      |
| CSE District                                                                                           | _                        |                  |                                                         |                 |
| District of Residence                                                                                  |                          |                  | ~                                                       |                 |
| Agency to be Paid                                                                                      |                          |                  | ~                                                       |                 |
| Education Provider                                                                                     |                          |                  |                                                         | ~               |
| Get ED Programs                                                                                        |                          |                  |                                                         | ~               |
| Student Enrollment                                                                                     | ~                        |                  |                                                         |                 |
| Start Date End Date FTE 0                                                                              | 10-Month Annualized Cost | Actual Cost<br>0 | (SED use<br>1/2 Placen<br>Multi Serv<br>DCPUB/DCPOD Req | e only)<br>nent |
| Variance 🗌                                                                                             | Ent                      | Upd              | User                                                    |                 |
| Required for Inquiry                                                                                   | Inquire Add              | Change           |                                                         |                 |

## III. Entering Reimbursement Approval

- 1. Enter the student's STAC ID in the **STAC ID** field.
- 2. Enter the first three letters of the student's last name in the Name field.
- 3. Click the **Inquire** button.

The student's full name will be displayed for you to verify, and "Add" will be inserted in the **Mode** field at the top-right corner of the screen.

4. Fill out the fields listed below:

| Data Field                  | Description                                                                                                    |  |
|-----------------------------|----------------------------------------------------------------------------------------------------|--|
| Disability                  | Select the student's disability from the dropdown list.                                                                                                    |  |
| CSE District                | Pre-filled with your district's 12-digit SED code.                                                                                                    |  |
| District of Residence       | Select the school district in which the student's parent or legal guardian resides.                                                                                   |  |
| Agency to be Paid           | Select the Agency to be Paid by the State<br>Education Department.<br>(Must match either the CSE District or District of<br>Residence)                                |  |
| Provider                    | Select the approved education provider from the list. Submit a <u>Request for Addition to Drop Down Menu</u><br>Form if the provider is not listed.                   |  |
| Program                     | To view programs, click the <b>Get ED Programs</b><br>button. You cannot retrieve the programs until you<br>have selected a Provider.                                 |  |
| Student Enrollment          | Select either "Enrolled Full Year (Sept-June)" or<br>"Enrolled Partial Year".                                                                                         |  |
| Start Date                  | For partial year approvals, enter the date that the student's placement began. Cannot be prior to the program start date. For full year approvals, leave blank.       |  |
| End Date                    | For partial year approvals, enter the date that the student's placement ended. Cannot be more recent than the program end date. For full year approvals, leave blank. |  |
| 10-Month Annualized<br>Cost | Enter the 10-month annualized cost for special education services. (Do not enter \$ sign or commas).                                                                  |  |

5. Click the **Add** button to submit.

# **IV.Amending Reimbursement Approval**

- 1. From your home menu, select the top choice on the list: "DMQRY" STAC SCHOOLAGE&PRESCHOOL INQUIRY SCREENS
- 2. From the DMQRY menu, select "DQCLD" VIEW/AMEND CHILD SERVICE APPROVALS.
- 3. Enter the student's STAC ID in the **STAC ID** field.
- 4. Click the **Get Profile** button.
- 5. Select the service approval you want to amend by clicking on the "**S**" to the left of the approval.

The service reimbursement approval will be displayed.

- 6. Delete all of the text in the **Go to** field at the top-right corner of the screen.
- 7. Hit **Enter** on your keyboard. "Change" will replace "Inquiry" in the **Mode** field just under the Go to field at the top-right corner of the screen.
- 8. The fields that can be amended are listed below:

| Data Field                  | Description                                                                           |
|-----------------------------|---------------------------------------------------------------------------------------|
| Disability                  | Select the student's disability from the dropdown list.                               |
| Student Enrollment          | Select either "Enrolled Full Year (Sept-June)" or<br>"Enrolled Partial Year".         |
| Start Date                  | Enter amended date based on enrollment period selected. May also be updated on DVPUB. |
| End Date                    | Enter amended date based on enrollment period selected. May also be updated on DVPUB. |
| 10-Month Annualized<br>Cost | Enter the amended 10-month annualized cost for special education services.            |

9. Click the Change button to submit.

### V. Troubleshooting

If single error occurs, a message will be displayed in the status bar at the bottom of the screen (Internet Explorer only).

If multiple errors occur, the errors will be displayed in pop-up box (all browsers).